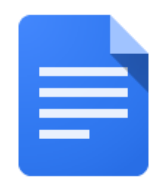

## Làm Sao Để Dịch Tài Liệu Google Sang Một Ngôn Ngữ Khác:

| Hãy Làm Như Vầy                                                                                                    | Nó Được Hiển Thị Như Vầy                                                                              |
|----------------------------------------------------------------------------------------------------|----------------------------------------------------------------------------------------------------|
| <ol> <li>Trên máy tính của bạn mở Chrome<br/>nếu nó chưa được mở. Bạn có thể<br/>tìm thấy biểu tượng này ở dưới<br/>cùng màn hình của bạn.</li> </ol> |                                                                                                    |
| <ol> <li>Nhấp vào biểu tượng bánh quế ở<br/>góc trên bên phải màn hình</li> </ol>                                                                     |                                                                                                    |
| 3. Nhấp vào chữ Google Drive                                                                                                    |                                                                                                    |
| 4. Tìm hồ sơ mà bạn muốn dịch và<br>nhấp 2 lần vào để mở hồ sơ                                                                                        | <ul> <li>Creat</li> <li>SAS-:</li> <li>Scan-</li> <li>Settir</li> <li>Settir</li> <li>Smar</li> </ul> |

| 5. Sử dụng <b>Tools</b> và kéo xuống chữ<br>Translate document                                                                           | Tools Add-ons Help All cha                                                                                                    |
|----------------------------------------------------------------------------------------------------|----------------------------------------------------------------------------------------------------|
|                                                                                                    | Spelling and grammar                                                                                                    |
|                                                                                                    | Word count                                                                                                    |
|                                                                                                    | Review suggested edits                                                                                                    |
|                                                                                                    | Compare documents                                                                                                    |
|                                                                                                    | Explore                                                                                                    |
|                                                                                                    | Linked objects                                                                                                    |
|                                                                                                    | Dictionary                                                                                                    |
|                                                                                                    | Translate document                                                                                                    |
|                                                                                                    |                                                                                                    |
|                                                                                                    | voice typing                                                                                                    |
|                                                                                                    | <> Script editor                                                                                                    |
| 6. Đổi tên tài liệu của bạn và sử dụng<br>menu thả xuống để chọn ngôn ngữ<br>mà bạn muốn dịch tài liệu, sau đó<br>nhấp vào chữ Translate | Translate document       ×         Create a translated copy of the current document         New document title         Spanish Translated copy of SDP Parent/Stuc |
|                                                                                                    |                                                                                                    |
|                                                                                                    | Spanish 👻                                                                                                    |
|                                                                                                    | Cancel Translate                                                                                                    |
| <ol> <li>Tài liệu đã dịch sẽ được mở ở một<br/>tab mới và sẽ xuất hiện trong<br/>google drive của bạn.</li> </ol>                        | Spanish Translated copy c<br>File Edit View Insert Forma                                                                                                    |
|                                                                                                    | Spanish Translated copy of SDP Parent/Student Translating                                                                                                    |